## How can I split payment for the same fee on two credit cards?

Last Modified on 01/14/2019 2:30 pm EST

- 1. Make sure you are viewing the correct family and that the family has more than one card saved to their *Billing Info* tab.
- 2. Click the family's Payment/Credit button.
- 3. In the *Payment* field, enter the amount to be charged and apply it to the appropriate fee.
- 4. Click Use Card/Acct on File.
- 5. Select the card you want to process.
- 6. Verify that the Payment Amount is correct.
- 7. Click Submit E-Payment.
- 8. Click **OK** if prompted.
- 9. Repeat Steps 2 8, selecting a different card in Step 5.